# Table des matières

| Tutoriel : créer un compte Bluesky  | 1 |
|-------------------------------------|---|
| Tutoriel : créer un compte Mastodon | 4 |
| Tutoriel : désactiver son compte X  | 7 |

#### Tutoriel : créer un compte Bluesky

Voici la procédure à suivre si vous souhaitez créer un compte Bluesky. <u>Cliquez sur ce lien</u> ou tapez « Bluesky » dans votre moteur de recherche et sélectionnez l'un des premiers liens (l'adresse du site doit être <u>https://bsky.app</u>). Vous êtes dirigé vers le site de Bluesky. Cliquez sur « s'inscrire ».

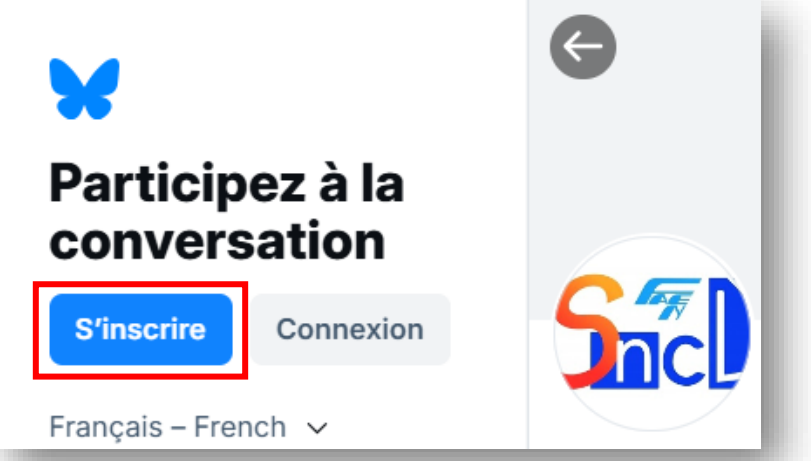

Complétez les premières informations de votre compte, cliquez sur « suivant » puis renseignez votre pseudo d'utilisateur. Le nom qui s'affichera sur votre compte pourra être modifié par la suite.

| Étape 1 sur 3<br>Votre compte                                                                  |         |
|------------------------------------------------------------------------------------------------|---------|
| You are creating an account on Bluesky Social 🖉                                                |         |
| 🖂 enseignant.militant@orange.fr                                                                |         |
| Mot de passe                                                                                   |         |
| A                                                                                              |         |
| Votre date de naissance                                                                        |         |
| 01/01/1990                                                                                     |         |
| En créant un compte, vous acceptez les Conditions d'utilisation et la Politic confidentialité. | que de  |
| Retour                                                                                         | Suivant |

Complétez le Captcha en cochant « je suis un humain » puis en complétant (correctement !) les deux procédures de vérifications qui vous sont soumises.

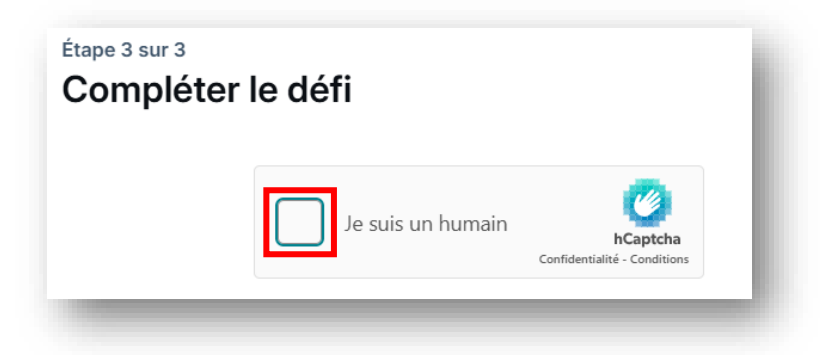

Vous pouvez ensuite ajouter une photo de profil ou créer un avatar, puis choisir vos centres d'intérêts. Ces étapes sont facultatives. Cliquez sur « Continuer ».

|                                                                                                    | Quels sont vos centres<br>d'intérêt ?                                                                                       |
|----------------------------------------------------------------------------------------------------|----------------------------------------------------------------------------------------------------|
| Donner à votre profil un visage<br>Aidez les gens à savoir que vous n'êtes pas un bot en<br>envoyant une image ou en créant un avatar. | Nous utiliserons ces informations pour personnaliser votre expérience.   Animaux Art Livres Comédie                         |
|                                                                                                    | Bandes dessinées Culture   Développement de logiciels Éducation   Nourriture Jeux vidéo Journalisme   Cinéma Musique Nature |
| Créer plutôt un avatar Continuer >                                                                                                    | < Continuer >                                                                                                    |

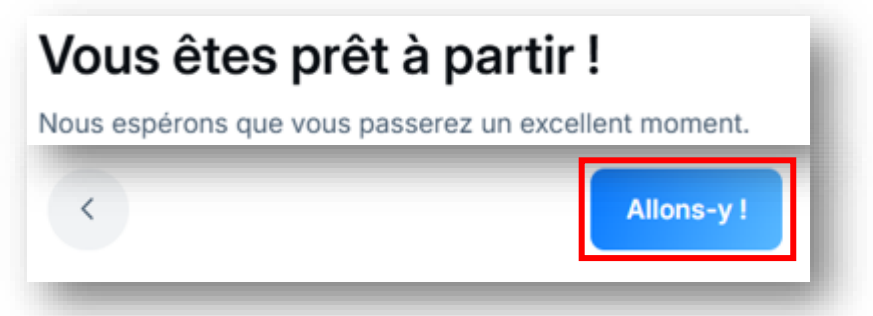

Vous avez créé votre compte, bravo ! Il ne vous reste plus qu'à vous abonner au compte du SNCL pour recevoir nos informations.

Pour cela, cliquez sur <u>ce lien pour aller sur la page du SNCL</u>, puis cliquez sur « Suivre ».

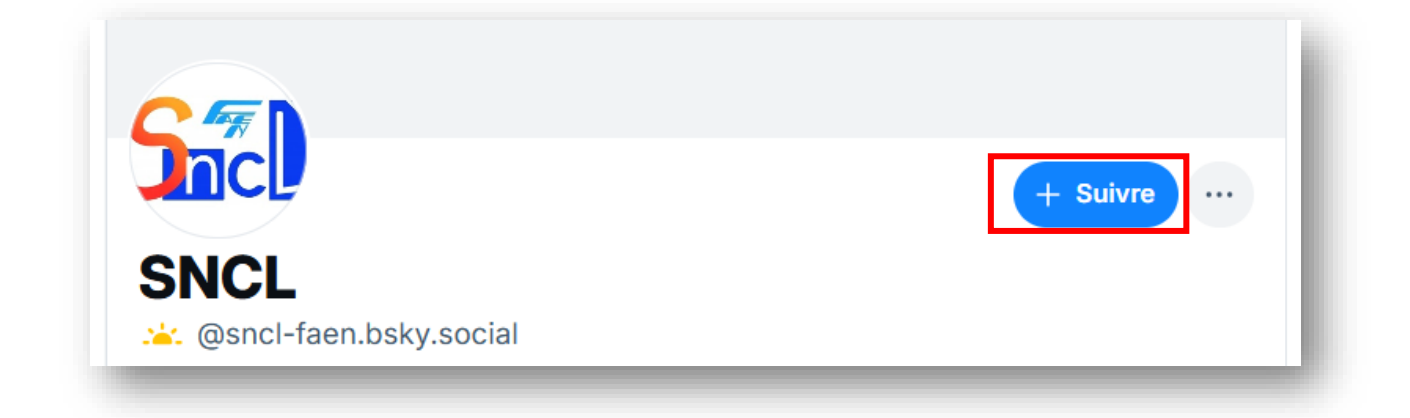

Vous êtes désormais abonné au SNCL, merci ! Vous verrez apparaitre nos postes sur votre page d'accueil. Vous pouvez aussi retrouver notre page en tapant « SNCL » dans la barre de recherche sur la droite, ou encore en allant dans « Profil » > abonnements > SNCL.

Ensemble, nous sommes plus forts : n'hésitez pas à aimer, commenter, partager les postes du SNCL. Et contactez-nous si vous avez la moindre question !

En page suivante, retrouvez notre tutoriel pour rejoindre Mastodon, puis notre tutoriel pour quitter X.

## Tutoriel : créer un compte Mastodon

Voici la procédure à suivre si vous souhaitez créer un compte Mastodon.

<u>Cliquez sur ce lien</u>. Vous êtes dirigé vers le site de Mastodon. Cliquez sur « Rejoindre mastodon.social ». Lisez les règles d'utilisation du réseau social, faites défiler vers le bas et cliquez sur « Accept » pour accepter.

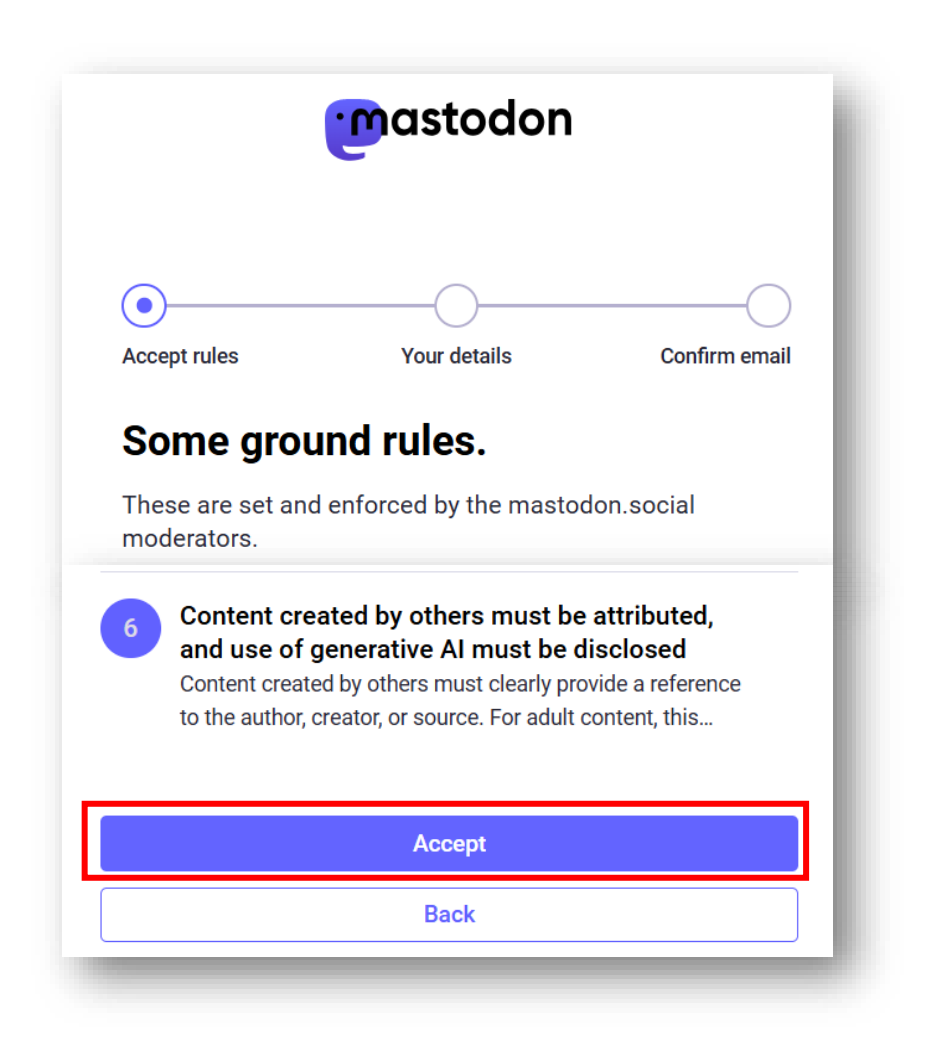

Complétez les informations de votre compte, cochez la case pour accepter la politique de confidentialité puis cliquez sur « Sign up ».

| Let's get you set up on<br>mastodon.social.<br>With an account on this Mastodon server, you'll be able to<br>follow any other person on the fediverse, regardless of<br>where their account is hosted. |  |  |          |
|----------------------------------------------------------------------------------------------------|--|--|----------|
|                                                                                                    |  |  | Username |
| You can use letters, numbers, and underscores                                                                                                    |  |  |          |
| E-mail address                                                                                                    |  |  |          |
| Password                                                                                                    |  |  |          |
| Confirm password                                                                                                    |  |  |          |
| □ I have read and agree to the <u>privacy policy</u>                                                                                                    |  |  |          |
| Sign up                                                                                                    |  |  |          |

Un mail vous est envoyé : ouvrez-le dans votre boite mail puis cliquez sur le lien pour confirmer la création de votre compte. Si le mail n'apparait pas, pensez à vérifier votre dossier des mails indésirables.

Le lien du mail vous renvoie sur le site de Mastodon : complétez le Captcha pour finaliser votre inscription.

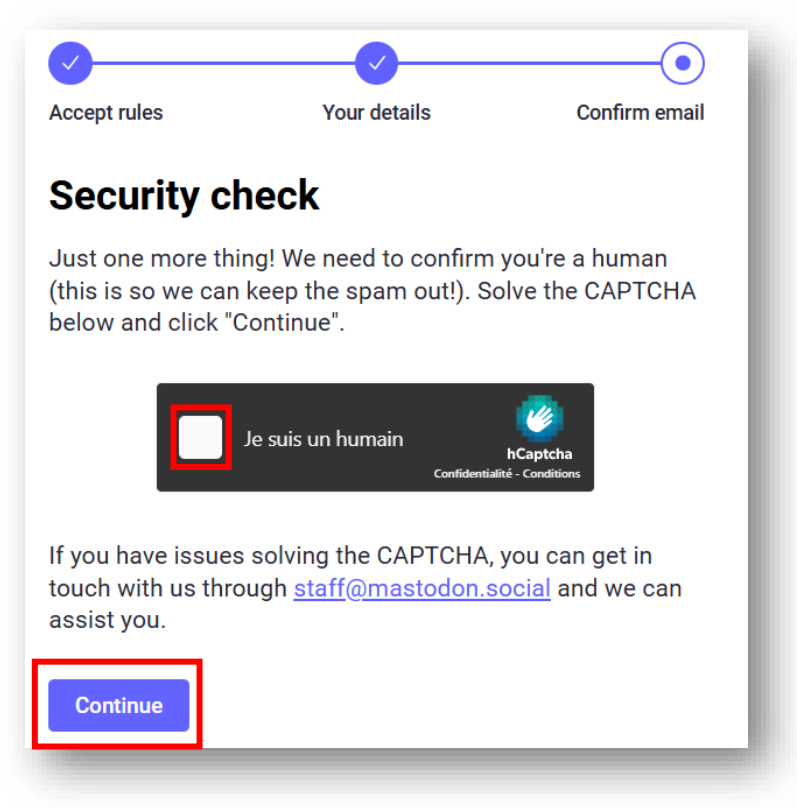

Vous avez créé votre compte Mastodon, bravo ! Il ne vous reste plus qu'à vous abonner au compte du SNCL pour recevoir nos informations.

Pour cela, cliquez sur <u>ce lien pour aller sur la page du SNCL</u>, puis cliquez sur « Follow ».

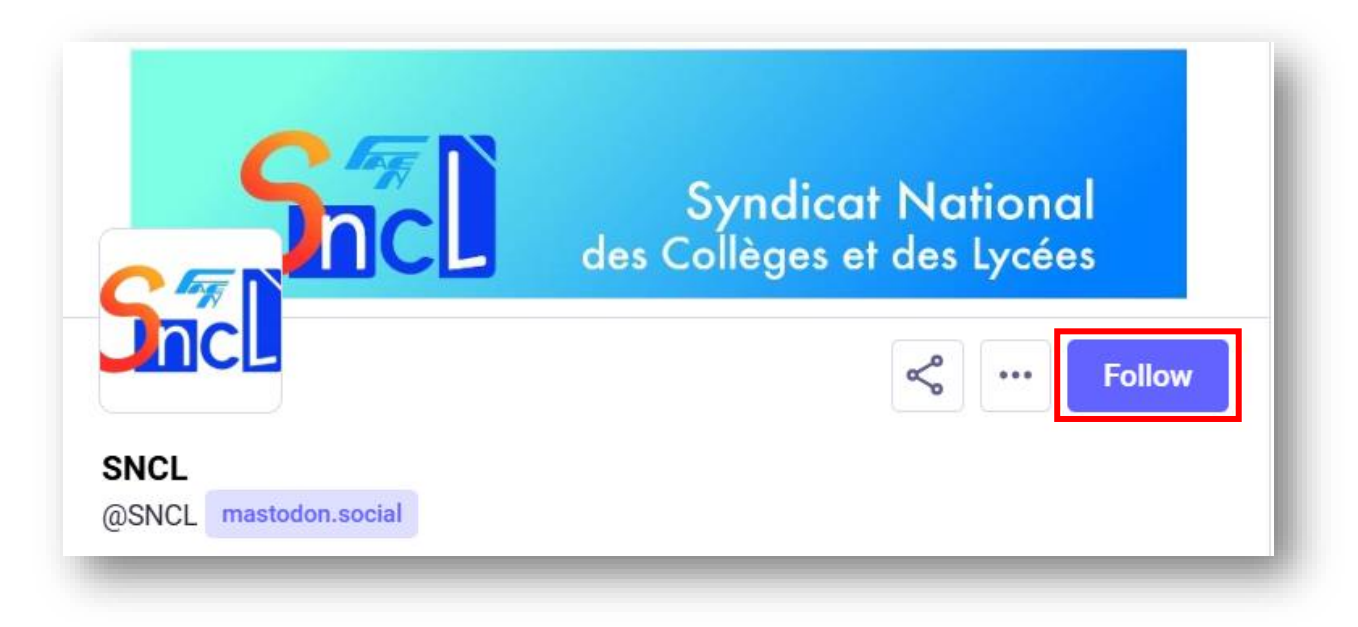

Vous êtes désormais abonné au SNCL, merci ! Vous verrez apparaitre nos postes sur votre page d'accueil. Vous pouvez aussi retrouver notre page en tapant « SNCL » dans la barre de recherche sur la droite, ou encore en cliquant sur votre profil > following > SNCL.

Ensemble, nous sommes plus forts : n'hésitez pas à aimer, commenter, partager les postes du SNCL. Et contactez-nous si vous avez la moindre question !

En page suivante, retrouvez notre tutoriel pour quitter X.

## Tutoriel : désactiver son compte X

Voici la procédure à suivre si vous souhaitez désactiver votre compte X (anciennement Twitter).

Depuis votre compte, allez dans le menu gauche et cliquez sur « Plus », puis sur « Paramètres et confidentialité ».

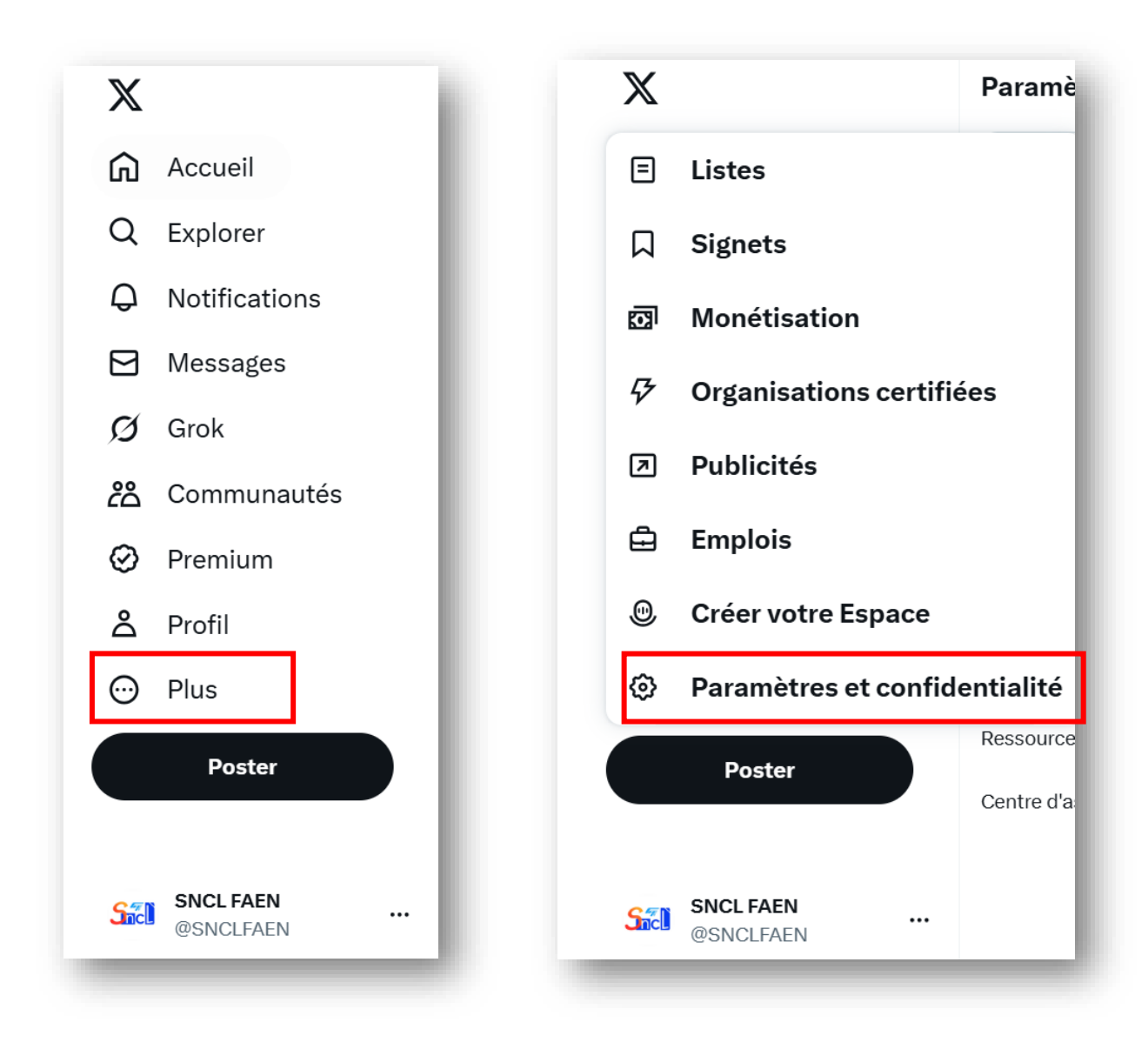

Dans le menu qui s'est ouvert, cliquez sur « Votre compte », puis « Désactivez le compte ».

#### Paramètres Votre compte Affichez les informations de votre compte, téléchargez une archive de vos données et Q Recherchez des paramètres découvrez les options de désactivation de votre compte. Informations du compte Votre compte å Affichez les informations de votre compte, comme votre numéro de téléphone et votre adresse email. Monétisation Changez de mot de passe Ð > Premium Changez de mot de passe à tout moment. Souscriptions de créateurs Téléchargez une archive de vos données ⊥ > Obtenez des informations sur le type de données stockées pour votre compte. Sécurité et accès au compte Désactivez le compte ග Confidentialité et sécurité Découvrez comment désactiver votre compte. Notifications Accessibilité, affichage et langues Ressources supplémentaires Centre d'assistance

Avant de clôturer votre compte, vous avez la possibilité d'en télécharger toutes les archives. Si vous le souhaitez, cliquez sur « télécharger vos données X ». La procédure peut prendre un peu de temps, un mail vous informera lorsque vos archives seront prêtes. Vous pouvez ensuite désactiver votre compte.

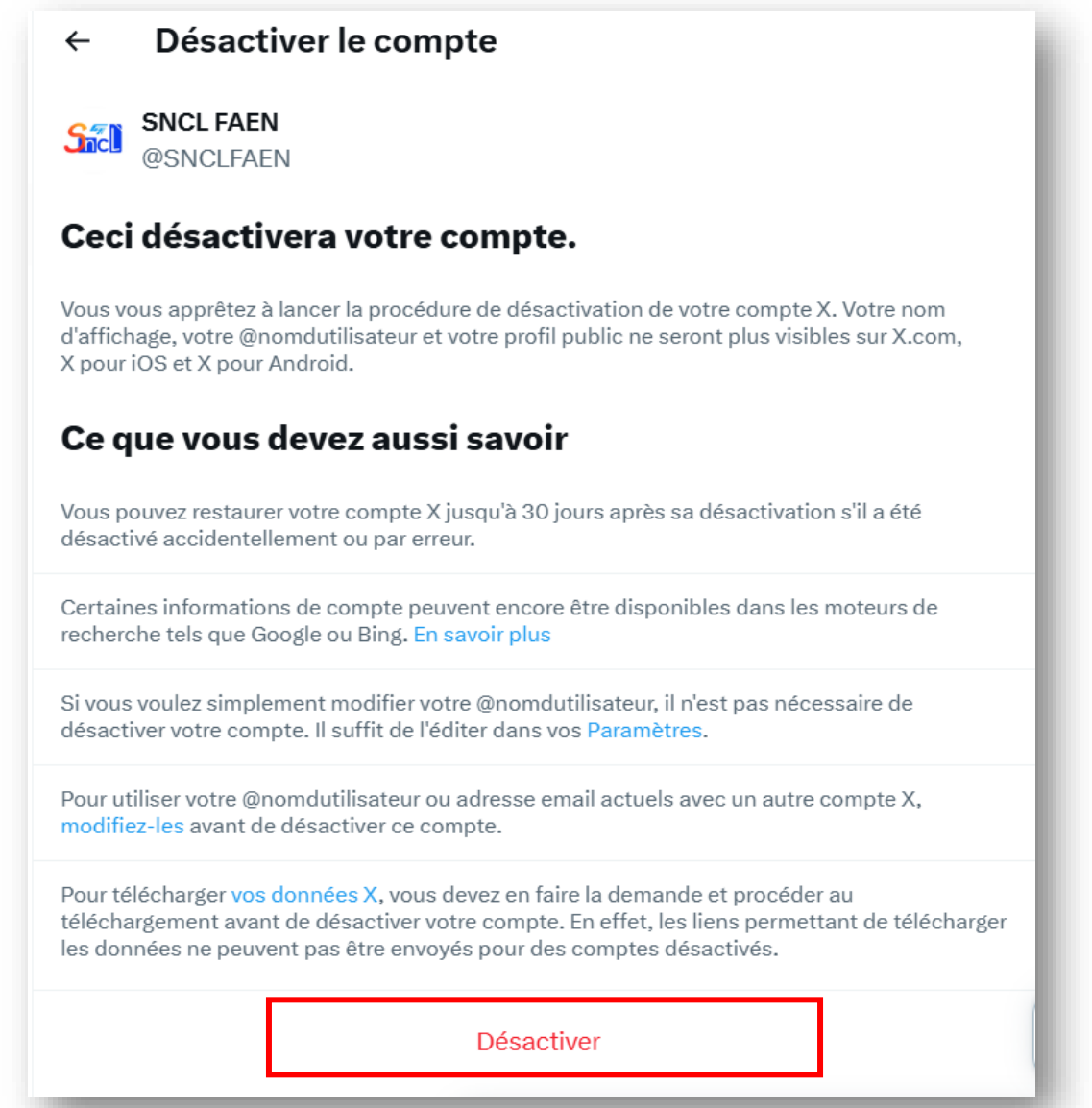